# Datu eksportēšana uz internetbanku

#### **Saturs**

| D | atu eksportēšana uz internetbanku              | 1 |
|---|------------------------------------------------|---|
|   | Sagatavošanas posms                            | 1 |
|   | Maksājuma dokumenta izveidošana                | 3 |
|   | Sagatavoto datu lejupielāde internetbankā      | 6 |
|   | Finanšu operāciju veidošana ar funkciju Ctrl+M | 7 |
|   | Maksājumu eksportēšana no sadaļas "Alga"       | 7 |

## Sagatavošanas posms

Uzreiz piebildīsim, ka datu importēšana un eksportēšana ir relatīvi jēdzienu. Dati, kuri tiek pārnesti no vienas programmas uz citu, vienā (tai, no kuras tiek pārnesti) no tās tiek eksportēti, bet tai, uz kuru dati tiek pārnesti – gluži pretēji, tiek importēti. Tāpēc, runājot par datu eksportēšanu uz internetbanku, mēs runājam par eksportēšanu no **accorprofi**. Internetbankas sistēmai tas būs imports.

Programmā accorprofi iespējams veidot maksāšanas dokumentus ar visiem nepieciešamajiem bankas rekvizītiem un eksportēt tos uz internetbanku. Šo iespēju izmantot var, bet tas ne vienmēr ir ērti. Piemēram, viena no visbiežāk izmantotajām stratēģijām – veidot maksājumus internetbankas sistēmas ietvaros uz iepriekš šeit sagatavotu šablonu bāzes, bet uz accorprofi no internetbankas importēt atskaiti (izrakstu) ar visiem izejošajiem un ienākošajiem maksājumiem noteiktā periodā (skat. aprakstu sadaļu "Datu importēšana no internetbankas"). Tomēr ir situācijas, kad gatavot maksājuma dokumentus tieši programmā un sūtīt uz internetbanku ir saprātīgi. Piemēram, strādājot ar pastāvīgajiem kontragentiem (piegādātājiem), kad vienas dienas laikā nepieciešams veikt daudz maksājumu, turklāt bieži apmaksāt vairākus viena piegādātāja izrakstītos rēķinus.

Tātad, apskatīsim, ko nepieciešams izdarīt, ja esat izlēmuši organizēt datu eksportēšanu no accorprofi uz internetbanku.

Pirmais posms – jūsu uzņēmuma bankas rekvizītu ievadīšana. Ieejiet sadaļā "Finanses – Konti", novietojiet kursoru uz kāda bankas konta (piemēram, 2620) un nospiediet F2. Atvērtajā konta parametru rediģēšanas formā ielieciet "ķeksīti" formas labajā pusē pretī pazīmei "Bankas konts" un ievadiet parametra "Bankas konts (IBAN)". Gadījumā, ja tā ir kāda Latvijā reģistrēta banka, lodziņi "Bankas nosaukums" un "Kods (SWIFT)" aizpildās automātiski.

| Konta parametri                                                                                                    | Koriģēšana                                               |
|----------------------------------------------------------------------------------------------------|----------------------------------------------------------|
| Konts: Analītikas kods (KA):<br>2 620   Nosaukums: Bankas konts DnB Bankas konts (IBAN): LV00RIK0000000000000000000000000000000000 | <ul> <li>└────────────────────────────────────</li></ul> |
| DNB banka                                                                                                    |                                                          |
| Kods (SWIFT):<br>RIKOLV2X                                                                                                    |                                                          |

Konta parametru rediģēšanas forma sadaļā "Finanses - Konti"

Gadījumā, ja jums ir vairāki bankas konti (piemēram, 2620, 2621 utt.), analoģiski ievadiet rekvizītus arī tiem.

Tagad sākam ievadīt kontraģentu (piegādātāju) rekvizītus, piemēram, no kontu grupas 5310. Šim nolūkam pārejiet sadaļā "Finanses – Norēķini - 5310" un nospiediet **F10**. Atvērsies tabula ar piegādātāju sarakstu. Piegādātāju rekvizītu rediģēšana notiek ar funkciju **F2** (mainīt piegādātāja rekvizītus) vai **Insert** (pievienot jaunu piegādātāju).

Piegādātāja rekvizītu rediģēšana pieejama arī sadaļas "Finanses — Norēķini - 5310" galvenajā tabulā. Šim nolūkam kursors jānovieto uz jebkuru norēķinu dokumentu, kas attiecas uz šo piegādātāju, un jānospiež **Ctrl+R**.

| -accorprofi-         |                                    |                  |                                         | ×                 |
|----------------------|------------------------------------|------------------|-----------------------------------------|-------------------|
| Kontraģenta rekvizīt | i                                  |                  |                                         | Koriģēšana        |
| Konts:               | 5310 AAA Analītikas kods (KA):     | 🗖 - LR nerezi    | dents 🔽                                 | - Fiziskā persona |
| NMR (PVN) kods:      | LV111111111 2 PVN                  |                  |                                         |                   |
| Nosaukums:           | SIA "1111111111111111111           | Līgumi<br>Numurs | Datums                                  | Summa             |
| Juridiskā adrese:    | <u> </u>                           |                  |                                         |                   |
| Biroja adrese:       |                                    |                  |                                         |                   |
| Piegādes adrese:     |                                    |                  |                                         |                   |
| Bankas rekviziti     |                                    | Izmantot nore    | ēķinu kontu (II                         | BAN)              |
| IBAN:                | LV11HABA11111111111 Kods: HABALV22 |                  |                                         |                   |
| Bankas nosauk.:      | Swedbank                           | I - No dat       | u bāzes rekvi                           | zītiem            |
| Pasta sūtījumiem     |                                    | j - izveret      | no kontu sara                           | aksta             |
| Saņēmējs:            |                                    | Bankas ko        | nts:                                    | <b>*</b>          |
| Adrese:              |                                    | Norēķinu k       | onts (IBAN):                            |                   |
| Maksātājs            |                                    | LV00RIKO         | 000000000000000000000000000000000000000 | 000               |
| Nosaukums:           |                                    | RIKOLV2X         | 3                                       |                   |
| NMR (PVN) kods:      | IBAN:                              |                  |                                         |                   |
| Kontaktinformācija   |                                    |                  |                                         | _                 |
| Telefons:            | E-pasts:                           |                  |                                         | 🥅 - Sūtīšana      |
| Autotransporta rek   | wizīti                             |                  |                                         |                   |
| Autotransporta nr.:  | Autovadītājs:                      |                  |                                         |                   |
| Papildus rekvizīti   |                                    |                  |                                         |                   |
| Pārdevējs:           | Parāda limits: 0.00 EUR Apn        | naksas termiņš:  | 10 diena                                | s <u>LV</u> RU    |
|                      | × ×                                |                  |                                         |                   |

Piegādātāju rekvizītu rediģēšanas forma sadaļā "Finanses - Norēķini"

Piegādātāja rekvizītu rediģēšanas formā nepieciešams ievadīt parametru vērtību no bloka "Bankas rekvizīti" ("IBAN", "Kods" un "Bankas nosaukums"). Gadījumā, ja tā ir kāda Latvijā reģistrēta banka, pietiek ievadīt tikai parametra vērtību "IBAN" (lodziņi "Bankas nosaukums" un "Kods (SWIFT)" aizpildās automātiski).

Mēdz būt situācijas, kad piegādātājam ir vairāki norēķinu konti. Tos var ievadīt, nospiežot taustiņu ..., kas izvietots pa labi no lodziņa ar parametru "IBAN". Turpat var izvēlēties, kurš no piegādātāja norēķinu kontiem patlaban ir aktuāls.

# Maksājuma dokumenta izveidošana

Viss, ko apskatījām iepriekš, ir tikai sagatavošanās soļi. Savus bankas rekvizītus Jūs ievadāt tikai vienreiz, piegādātāju rekvizītus, pievienojot tos datu bāzei. Tagad sāksim veidot maksājuma dokumentu.

Pieņemsim, Jūs vēlaties veikt apmaksu piegādātājam 5310 AAA. Šim nolūkam:

- leejiet sadaļā "Finanses Norēķini 5310".
- Norēķinu dokumentu sarakstā novietojiet kursoru uz rindas ar dokumentu (rēķinu, pavadzīmi), kuru vēlaties apmaksāt. Ja grasāties veikt apmaksu piegādātājam vienlaikus par vairākiem norēķinu dokumentiem, sašķirojiet tabulu ailē ar nosaukumu "Konts" (uzklikšķinot ar peli). Tādējādi visi piegādātāja norēķinu dokumentu izvietosies blakus.
- Ar peli tabulas kreisajā rūtiņā atzīmējiet norēķinu dokumentus, kurus vēlaties apmaksāt.
   Vienlaikus sarakstā var tikt atzīmēti tikai viena piegādātāja dokumenti. Lai atceltu visas

| ieprieksējas atzimes, ar pen uzkiksķimet uz rūtiņu ar atzimi — tabulas nosauku |
|--------------------------------------------------------------------------------|
|--------------------------------------------------------------------------------|

|                |                              |                                |         |               |                                                  |          |                           |              |          |             |                   | () -acc    | corprofi- |
|----------------|------------------------------|--------------------------------|---------|---------------|--------------------------------------------------|----------|---------------------------|--------------|----------|-------------|-------------------|------------|-----------|
| 1              | Finanses                     | Pa                             | matlīdz | ekļi Al       | ga                                               | Serviss  | 🗷 Izeja                   | ]            |          |             |                   |            |           |
| C              | perācijas                    |                                | Norēķir | <b>i</b> Maks | ājumi C                                          | Celazīme | s Konti                   | Valūtu kursi | Atskait  | es          | lestatījumi       | 🗷 Izeja    |           |
| Do<br>Ko<br>5: | okumentu s<br>onts: F<br>310 | araksta<br><sup>p</sup> eriods | filtrs  | · · · C       | itegorija:<br>Visi<br>Parādnieki<br>Nokav. parād | nieki A  | nalītikas kodi -<br>A: NA | 11:<br>      | NA2: Ve  | ok.<br>ids: | • s               |            |           |
| Do             | kumentu s                    | araksts                        |         |               |                                                  |          |                           |              |          |             |                   |            |           |
|                | Reģ. Id.#                    | Veids                          | Serija  | Numurs        | Datums                                           | Valūta   | Summa                     | Atlikums     | Konts    |             |                   |            |           |
| 1.0            | 1 ( )                        | RĒĶ                            | AA      | 00001         | 14.08.16                                         | EUR      | 50.00                     | 50.00        | 5310 001 | SIA         | "XXXXXXXXXXXXXXXX | "          |           |
| •              |                              | RĒĶ                            |         | 001000        | 05.08.16                                         | EUR      | 96.80                     | 96.80        | 5310 AAA | SIA         | "11111111111111   | 111111111" |           |
| •              |                              | RĒĶ                            |         | 001001        | 10.08.16                                         | EUR      | 121.00                    | 121.00       | 5310 AAA | SIA         | "11111111111111   | 111111111" |           |
|                |                              | RĒĶ                            |         | 001002        | 27.08.16                                         | EUR      | 242.00                    | 242.00       | 5310 AAA | SIA         | "11111111111111   | 111111111" |           |
| 10.            |                              | RĒĶ                            |         | 0120101       | 10.08.16                                         | EUR      | 181.50                    | 181.50       | 5310 BBB | SIA         | "2222222222"      |            |           |
| 0              |                              | RĒĶ                            |         | 0120102       | 15.08.16                                         | EUR      | 363.00                    | 363.00       | 5310 BBB | SIA         | "2222222222"      |            |           |
| 10             |                              | RĒĶ                            | - I     | 0120103       | 28.08.16                                         | EUR      | 605.00                    | 605.00       | 5310 BBB | SIA         | "2222222222"      |            |           |

Norēķinu dokumentu izvēle apmaksai sadaļā "Finanses – Norēķini"

 Nospiediet Ctrl+M. Uz ekrāna parādīsies forma maksājuma dokumenta izveidošanai. Visiem jaunā maksājuma dokumenta parametriem jāaizpildās automātiski. Vienīgais, kas jāprecizē, ir norēķinu konts, no kura tiks veikti maksājumi. Šim nolūkam blokā "Maksājums no norēķinu konta (IBAN)" ielieciet ķeksīti pie "Izvēlēties no kontu saraksta" un izvēlieties no piedāvātā saraksta vajadzīgo kontu (piemēram, 2620). Gadījumā, ja pēc maksājuma dokumenta parametru ievadīšanās bankas konts netiks izvēlēta, eksportēšanas laikā uz internetbanku tiks norādīts konts, kurš ievadīts sadaļā "Serviss – Datu bāzes rekvizīti".

| lumurs:    | Datums: Sur            | nma: Valūta:                     |                |
|------------|------------------------|----------------------------------|----------------|
| 0004       | 27.08.16               | 217.80 EUR 👤                     |                |
| aņēmējs:   |                        |                                  | NMR kods:      |
| SIA "111   | 11111111111111111      | 1111"                            | 1111111111     |
| - LR ner   | rezidents Valsts:      | <b>_</b>                         | Darijuma kods: |
| Maksājun   | ns no norēķinu konta ( | (IBAN) Sanemeja bankas rekviziti |                |
| 🗆 - No     | datu bāzes rekvizītien | n Norēķinu konts:                |                |
| 🔽 - Izvē   | ēlēt no kontu saraksta | LV11HABA111111111111             | 1              |
|            | 2620                   | . Sanēmēja banka:                |                |
| Bankas     | konts:                 | Swedbank                         |                |
| Norekin    | u konts (IBAN):        | Kods (SWIET):                    |                |
| LV00RIK    | CO00000000000000       | HABALV22                         |                |
| RIKOLV     | 2X                     | 1                                |                |
| laks.mērķi | s:                     |                                  |                |
| RĒĶ 001    | 1000,001001            |                                  |                |
|            |                        |                                  |                |
|            |                        |                                  |                |
|            |                        |                                  | t. sk. PVN 21% |
|            |                        |                                  |                |

Maksājuma dokumenta izveidošanas forma

Gadījumā, ja tiek apmaksāts tikai viens norēķinu dokuments, atzīmēt to ar simbolu • nav obligāti – uzreiz var nospiest **Ctrl+M**.

- Analogiski ievadiet norēķinu dokumentu apmaksu citiem piegādātājiem.
- Pēc tam pārejiet sadaļā "Finanses Maksājumi". Visi līdz tam eksportēšanai sagatavotie dokumenti tiks atzīmēti ar simbolu
   (tabulas kreisajā rūtiņā– analoģiski kā sadaļā "Finanses - Norēķini"). Izdzēst vai pievienot atzīmi varat arī manuāli ar peli.

| ⊕ -accorprofi- |             |               |      |                   |              |                  |                |             |        |       |         |             |         |
|----------------|-------------|---------------|------|-------------------|--------------|------------------|----------------|-------------|--------|-------|---------|-------------|---------|
|                | Finanses    | Pamatlīdz     | ekļi | Alga              | Serviss      | 🛃 Izeja          |                |             |        |       |         |             |         |
| (              | Operācijas  | Norēķin       | i    | Maksājumi         | Ceļazīme     | s Konti          | Valūtu kurs    | si Atskaite | s      | lesta | tījumi  | 🖂 Izeja     |         |
| B              | ankas maksā | jumu saraksts | 3    |                   |              |                  |                |             |        |       |         |             |         |
| •              | Numurs      | Datums        | Maks | sātājāja norēķinu | konts (IBAN) | Saņēmēja norēķin | u konts (IBAN) | Summa       | Valūta |       |         |             |         |
| .0             | 0001        | 01.07.16      | LVOO | RIK000000000      | 000000       | LV11HABA111111   | 1111111        | 121.00      | EUR    | SIA   | "111111 | 11111111111 | 111111" |
| 1              | 0002        | 12.07.16      | LVOO | RIK000000000      | 00000        | LV77UNLA001001   | 0010010        | 300.00      | EUR    | SIA   | "222222 | 2222"       |         |
| .0             | 0003        | 15.08.16      | LVOO | RIK000000000      | 00000        | LV55HABA555555   | 5555555        | 50.00       | EUR    | SIA   | "XXXXXX | xxxxxxx"    |         |
|                | 0004        | 27.08.16      | LVOO | RIK000000000      | 00000        | LV11HABA111111   | 1111111        | 217.80      | EUR    | SIA   | "111111 | 11111111111 | 111111" |
| •              | 0005        | 27.08.16      | LVOO | RIK00000000       | 00000        | LV55HABA555555   | 5555555        | 50.00       | EUR    | SIA   | "XXXXXX | xxxxxxx"    |         |
| •              | 0006        | 27.08.16      | LVOO | RIKO0000000       | 00000        | LV77UNLA001001   | 0010010        | 181.50      | EUR    | SIA   | "222222 | 2222"       |         |

Maksājumu dokumentu saraksts, kas sagatavoti eksportēšanai uz internetbanku.

 Un visbeidzot, pēdējais solis – nospiest taustiņu <sup>IIII</sup> IBank</sup> rīkjoslas kreisajā pusē. Rezultātā saņemsiet šādu ziņojumu:

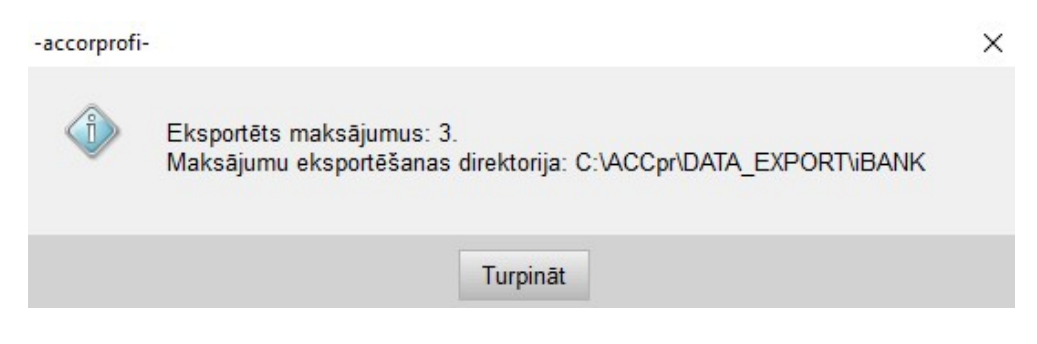

Programmas paziņojums par XML faila veiksmīgu izveidošanu, kurā ir dati par eksportēšanai uz internetbanku sagatavotajiem internetbankas maksājumiem

Ja Jums ir vairāki norēķinu konti (piemēram, viens DnB bankā, bet otrs - Swedbank), maksājumu saraksta sagatavošanas laikā sekojiet, lai tajos tiktu norādīti tieši tās bankas rekvizīti, kurā tiks veikti maksājumi. Piemēram, ja eksportējat datus uz DnB, bet kādā maksājumā esat norādījis norēķinu kontu Swedbank, DnB bankas internetbankas sistēma nevarēs lejupielādēt šo maksājumu.

## Sagatavoto datu lejupielāde internetbankā

Lejupielādei internetbankā sagatavotais XML fails tiek izveidots mapē \ACCpr\DATA\_EXPORT\iBANK ar nosaukumu FiDAViSta\_maksajumi.xml. Tagad nepieciešams ieiet internetbankā un lejupielādēt to. Dažādu internetbanku sistēmās tas var izskatīties dažādi, bet princips visās ir vienāds: sadaļā, kur tiek veidoti maksājumi, jābūt taustiņam ar maksājumu lejupielādes funkciju no faila.

Piemēram, DnB bankā tas izskatās šādi:

|                           | artes Maksājumi                            | Kredīts un<br>līzings              | Uzkrājumi un<br>ieguldījumi | Pensija              | E-pakalpojumi         | Meklēšana           | Q,  |
|---------------------------|--------------------------------------------|------------------------------------|-----------------------------|----------------------|-----------------------|---------------------|-----|
|                           |                                            |                                    |                             |                      |                       |                     |     |
| Jauns maksājums           | Maksājumu imp                              | oorts                              |                             |                      |                       | 4                   | ? 🗟 |
| Iekšzemes maksājums       |                                            |                                    |                             |                      |                       |                     | _   |
| Maksājums uz savu kontu   |                                            |                                    |                             |                      |                       |                     |     |
| Valūtas maiņa             | Izvēlēties failu                           |                                    |                             |                      |                       |                     |     |
| SEPA Eiropas maksājums    | Ja iekšzemes maks                          | ājumiem, kas ir veid               | loti 10B formātā ir nor     | ādīts komisijas veid | ds OUR, maksājuma     | apstrādes brīdī tas |     |
| Starptautiskais maksājums | tiks nomainīts uz S<br>norādīt komisijas v | iHA, saskaņā ar banl<br>veidu SHA. | kas Cenrādi. Lūgums t       | urpmāk maksājumi     | em, kas tiek veikti L | atvijas ietvaros,   |     |
| Iemaksa/izmaksa ar kodu   |                                            |                                    |                             |                      |                       |                     |     |
| Algu maksājums            |                                            |                                    |                             |                      |                       |                     |     |
| > Maksājumu imports       |                                            |                                    |                             |                      |                       |                     |     |
| ISO 20022 Konvertors      |                                            |                                    |                             |                      |                       |                     |     |
| Maksājumu paraugi         |                                            |                                    |                             |                      |                       |                     |     |
| Mani paraugi              |                                            |                                    |                             |                      |                       |                     |     |
| Barikas paraugi           |                                            |                                    |                             |                      |                       |                     |     |
| Neanstinrinātie maksājumi |                                            |                                    |                             |                      |                       |                     |     |
| Regulārie maksājumi       |                                            |                                    |                             |                      |                       |                     |     |
| Regulāro rēķinu apmaksa   |                                            |                                    |                             |                      |                       |                     |     |

Sadaļa "Jauns maksājums – Maksājumu imports" DnB bankas internetbankā

Sadaļā "Jauns maksājums" izvēlamies opciju "Maksājumu imports", nospiežam taustiņu "Izvēlēties failu" un izvēlamies programmā **accor**profi sagatavoto XML failu.

Kāpēc **maksājumu imports**, ja mēs **eksportējam** (nevis importējam) maksājumus no **accorprofi** uz banku, mēs paskaidrojām jau sākumā: tas, kas programmai **accorprofi** ir datu eksportēšana, internetbankas sistēmai importēšana (un otrādi).

#### Finanšu operāciju veidošana ar funkciju Ctrl+M

Funkcijas **Ctrl+M** laikā vienlaikus ar maksājuma dokumenta izveidošanu tiek veidots arī ieraksts finanšu operāciju sarakstā, kas atspoguļo apmaksu piegādātājam (vai vairāki ieraksti, ja tiek apmaksāti vienlaikus vairāki norēķinu dokumenti). Jauno operāciju apstiprināšanai tikai nepieciešams ieslēgt "ķeksīti" kreisajā pusē.

Gadījumā, ja Jūs ne tikai eksportējat maksājumus uz internetbanku, bet arī izmantojat atskaites (izraksta) importēšanas funkciju no internetbankas ar visu veikto operāciju sarakstu, sekojiet, lai visi maksājumi piegādātājiem nedublētos finanšu operāciju sarakstā. Šādā gadījumā Jums nāksies dzēst daļu operāciju – vai nu tās, kas tiek veidotas maksājumu eksportēšanas laikā, vai arī tās, kas lejupielādējušās no internetbankas atskaites importēšanas laikā.

## Maksājumu eksportēšana no sadaļas "Alga"

Internetbankā iespējams eksportēt arī darba algas maksājumus. Šim nolūkam nepieciešams:

- Sadaļā "Serviss Datu bāzes rekvizīti" ievadiet jūsu uzņēmuma bankas rekvizītus.
- Sadaļā "Alga Personāls" katram darbiniekam ievadiet viņa norēķinu kontu (parametrā "Darbinieka norēķinu konts (IBAN)"):

| Tab Nr.: Vārds uz                                 | zvārds:                                   | Personas kods                                                                                |
|---------------------------------------------------|-------------------------------------------|----------------------------------------------------------------------------------------------|
| 0001 Jānis                                        | Ozols                                     | 123456-12345                                                                                 |
| Līguma Nr.: Li                                    | īg. datums: Termiņš līdz: Ienākuma veids: | ,<br>Nodaļa: Papildparametri:                                                                |
| xxx                                               | 01.01.16 31.12.50 1001                    | • N •                                                                                        |
| Dzīvesvietas adres                                | e:                                        | Amats:                                                                                       |
| *****                                             | *****                                     | valdes loceklis                                                                              |
| Nod. grām. Nr.:                                   | Izdota:                                   | Maksātāja reģ. N                                                                             |
| XXX XXXXXX                                        | VID Rīgas pilsētas Kurzemes rajo          | na nodaļa                                                                                    |
| Pase Nr.:                                         | Izdota:                                   |                                                                                              |
| XX99999999                                        | Rīgas 7.pasu daļa                         |                                                                                              |
| Darbinieka konts<br>(kontēšanai):                 | Profesiju kods.: Darba vietas adrese:     |                                                                                              |
| LR nerezidentiem<br>Dzīm, datums:<br>30 . 12 . 99 | Valsts: Sākuma<br>Gads:<br>2016           | dati atvaļinājuma dienu apreķināšanai<br>Mēnesis: Dienas: Atvalinājuma<br>1 J J J gadā: 20 J |
| Piezīmes:                                         |                                           |                                                                                              |
|                                                   |                                           |                                                                                              |

Darbinieka parametru rediģēšanas forma

- Sadaļā "Alga Aprēķins" katram darbiniekam kreisajā tabulā ievadīt parametra "260. Bankas pārskaitījums" vērtību. Ja tiek eksportēti avansa maksājumi, tiek ievadīta parametra "270. Avanss (banka)" vērtība.
- Pāriet sadaļā "Alga Atskaites 1. Mēneša atskaites" un sagatavot atskaiti "Algu izmaksu saraksts (banka)". Avansa maksājumiem – atskaiti "Avansu izmaksu saraksts (banka)". Pārliecināties, ka atskaites "papīra variantā" viss ir kārtībā un katram darbiniekam visi parametri ir vietā: darbinieka vārds un uzvārds, personas kods, izmaksas summa un norēķinu konts.
- Vienlaikus ar norēķinu tiek veidoti vairāki faili lejupielādei internetbankā. Faili tiek veidoti mapē \ACCpr\DATA\_EXPORT\iBANK. Failu nosaukumi un to saturs tiek atspoguļots tabulā:

| Faila nosaukums                | Faila saturs   | Lejupielādes<br>metode<br>internetbankā                      | Uz kādām<br>bankām<br>iespējama<br>eksportēšana |
|--------------------------------|----------------|--------------------------------------------------------------|-------------------------------------------------|
| FiDAViSta_maksajumi_alga.xml   | Algas izmaksa  | Atsevišķs<br>maksājuma<br>dokuments<br>katram<br>darbiniekam | Visas bankas                                    |
| FiDAViSta_maksajumi_av.xml     | Avansu izmaksa | Atsevišķs<br>maksājuma<br>dokuments<br>katram<br>darbiniekam | Visas bankas                                    |
| Swedbank_algusaraksts_alga.txt | Algas izmaksa  | Maksājumi kopējā<br>sarakstā                                 | Swedbank                                        |
| Swedbank_algusaraksts_av.txt   | Avansu izmaksa | Maksājumi kopējā<br>sarakstā                                 | Swedbank                                        |

Pievērsiet uzmanību tam, ka iespēja lejupielādēt no faila maksājumus kopējā sarakstā patlaban ir tikai Swedbank. Pārējās internetbankās katram maksājumam tiek veidots atsevišķs maksājuma dokuments. Citiem vārdiem, izmaksājot darba algu vai avansu 50 darbiniekiem, faila lejupielādes laikā internetbankā parādīsies 50 maksājumu dokumenti.